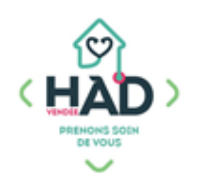

## JE SUIS REEDUCATEUR\*, MA NOTICE MOBISOINS Version courte

L'application Mobisoins V2 est téléchargeable gratuitement sur smartphone et/ ou tablette Avant la 1ere utilisation, contactez-nous pour renseigner l'identifiant client.

## Je valide mon intervention

**Je clique sur l'intervention** concernée. Je réponds « oui » aux questions.

1- Je coche « Réalisé » ou « Annulé » pour chaque soin :

Si le soin est annulé, je le justifie par un commentaire

Attention le commentaire de la séance est à utiliser uniquement en cas d'annulation. Pour toute information importante concernant le patient, j'utilise une transmission ciblée.

2- J'ajoute le nombre « km hors forfait » si nécessaire

Cela correspond aux IK à facturer au-delà de l'IFD.

3- Je valide mon intervention

## Pour transmettre mon bilan

**Je clique** sur « Suivis » / « Suivis rééducation » Je clique sur le + pour ajouter un suivi

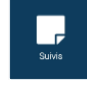

1- Je sélectionne le titre de mon suivi dans la liste déroulante

2- Dans « Votre commentaire », je saisis mon bilan (je peux utiliser la dictée vocale) ou je précise que je rattache mon document en pièce jointe

3- Je valide, je réponds à la question suivante :

« Voulez-vous ajouter des pièces jointes après la validation ? »

4- J'ajoute mon document si nécessaire en pièce jointe

| ← M. Parfait                                                                                                    | Test + 🗸                              |
|----------------------------------------------------------------------------------------------------|---------------------------------------|
| DÉBUT                                                                                                    | FIN                                   |
| ₿ 29/08/2024                                                                                                    | ₿ 29/08/2024                          |
| © <u>15:00</u>                                                                                                    | © <u>15:30</u>                        |
| TRAJET                                                                                                    | KM HORS FOF                           |
| 00:00                                                                                                    | <u> </u>                              |
| Soins<br>En cas d'annulation d'un soln, Il est p                                                                                                    | référable d'entrer un commentaire     |
| Séance de rééducation à<br>domicile had polyvalent<br>[amk 15,5]<br>Riéducation, ortho, neuro, respi,<br>vasculaire.<br>penser à ajouter un bilan si besoin. | Réalisé Annulé<br>1 I Réalisé Réalisé |
| Votre commentaire                                                                                                    |                                       |
| Commentaire                                                                                                    |                                       |

| ← Nouveau suivi               | +*         | ~     |
|-------------------------------|------------|-------|
| Type Suivis rééducation       |            | 3     |
| Informations                  |            |       |
| Date/Heure                    | 31/08/2023 | 17:04 |
| Durée                         | (          | 00:00 |
| Patient présent : Oui         |            |       |
| Etat du suivi : Réalisé       |            | ۰     |
| Suivi                         |            |       |
| Titre Sélectionner un titre   |            | ×     |
| Contenu modification en cours |            |       |
| Votre commentaire             |            |       |
| 2                             |            |       |

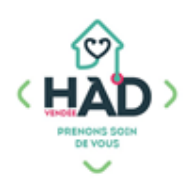

## Informations complémentaires :

- 1- Pour accéder au tableau de bord du patient
- > Je clique sur le menu de gauche = , puis sur « Liste des patients »
- > Je saisis le nom du patient, puis je clique sur sa fiche
- > Depuis le tableau de bord, je peux ajouter et/ou consulter des

informations en cliquant sur le pavé concerné.

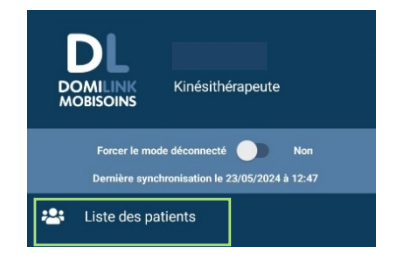

| Dossier       | Projet<br>personnalisé de<br>soins | Plans de soins                |
|---------------|------------------------------------|-------------------------------|
| Prescriptions | Soins &<br>Interventions           | Administration<br>Traitements |
| Documents     | Suivis                             | Evaluations                   |
| Constantes    | Transmissions<br>ciblées           |                               |

> Si je n'ai pas validé mes interventions passées, je clique sur « Soins et Interventions » puis sur la loupe, je peux visualiser le calendrier des interventions.

> Je réalise la traçabilité (cf. « Je valide mon intervention »)

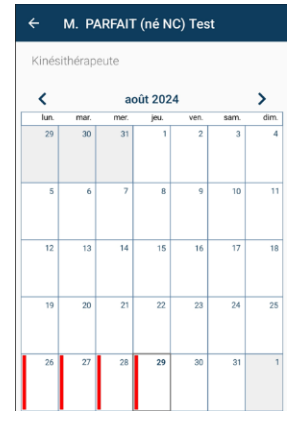

2- Le dossier du patient reste accessible par le menu de l'application (Liste des patients) jusqu'à 16 jours après sa sortie d'HAD.

En tant que professionnel libéral, les accès aux dossiers des patients sont nominatifs.

Mon identifiant et mon mot de passe sont strictement personnels. PENSER A SE DECONNECTER